## CHRS Guide: How to view and acknowledge Appt Notice

1. Click on CSU TAE Appt Notice

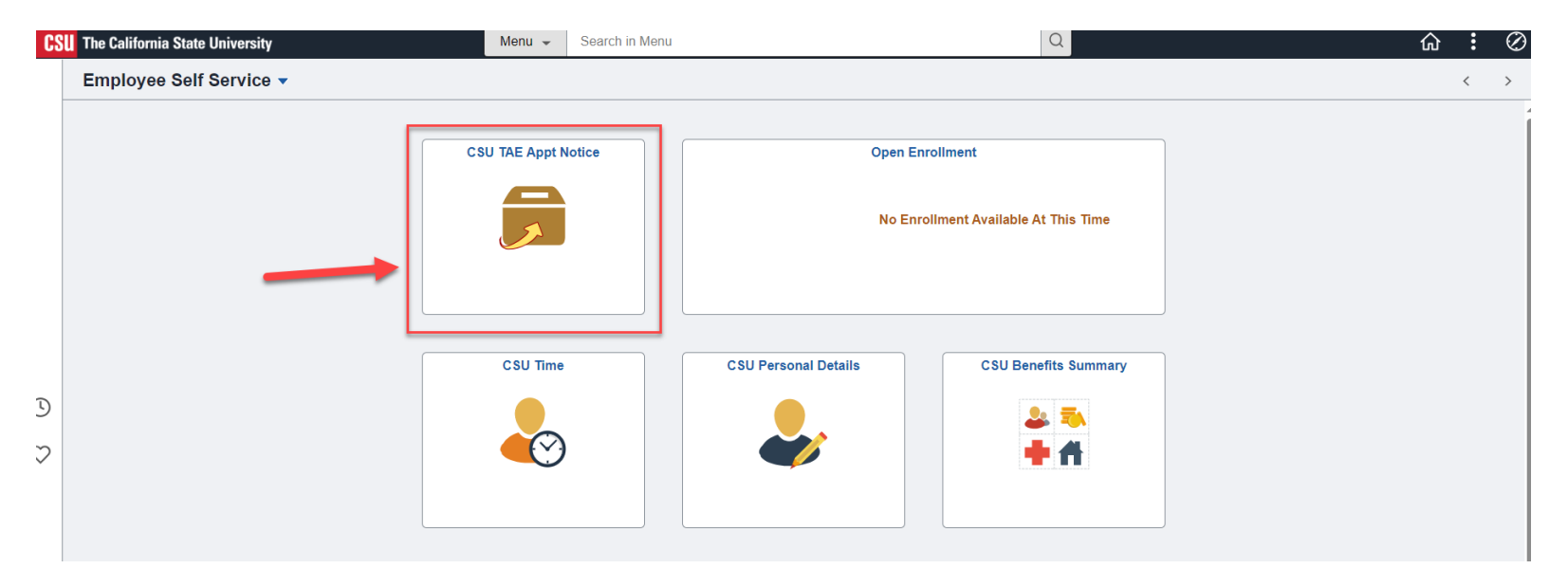

### 2. Click Review Appt Notice.

| C Employee Self Service                                                                                                    | CSU TAE Appointment Notice                                                                   |  |  |  |  |  |  |  |
|----------------------------------------------------------------------------------------------------|----------------------------------------------------------------------------------------------|--|--|--|--|--|--|--|
| CSU TAE Appointment Notice Reprint Old Notice Course Assignments                                                                                                    |                                                                                              |  |  |  |  |  |  |  |
|                                                                                                    | For access to your Course Information, please login to your Campus Student Solution database |  |  |  |  |  |  |  |
| Please review your appointment detail by clicking the "Review Appt Notice" button. Once your review is complete, please indicate your agreement with the Terms outlined in the Appointment Detail by clicking the Acknowledge checkbox. If you are not in agreement with the Terms outlined, please contact your hiring department. Click on the 'Course Assignment' tab for course information. |                                                                                              |  |  |  |  |  |  |  |

|   |                  |           |              |                |            |              |        |                        |          | C . o o. o Cust                |                    |             |
|---|------------------|-----------|--------------|----------------|------------|--------------|--------|------------------------|----------|--------------------------------|--------------------|-------------|
|   | Business<br>Unit | Empl ID   | Name         | Empl<br>Record | Eff Dt     | Appointment# | Deptid | Department Description | Job Code | Job Code Description           | Review Appt Notice | Acknowledge |
| 1 | CICMP            | 100042499 | Jamie Fraser | 1              | 08/19/2023 | 73000087     | 331869 | MS Computer Science    | 2322     | Instr Fac,Spcl Pgms-For Credit | Review Appt Notice |             |
| 2 |                  |           |              | 2              | 08/19/2023 | 73000094     | 331885 | MS Nursing             | 2322     | Instr Fac,Spcl Pgms-For Credit | Review Appt Notice |             |
| 3 |                  |           |              | 2              | 08/17/2023 | 73000103     | 303750 | Math                   | 2358     | Lecturer AY                    | Review Appt Notice |             |
|   |                  |           |              |                |            |              |        |                        |          |                                |                    |             |

#### Pursuant to Provision 36.5 of the CFA collective bargaining unit

Are you employed or do you plan to be concurrently employed in any other capacity at a CSU campus during the period of this appointment? (Check if Yes) 🗆

### CHRS Guide: How to view and acknowledge Appt Notice

3. The Appointment Notice will open in a new browser window.

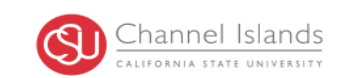

#### 09/26/2023

Employee Name:Jamie FraserEmployee ID:100042499Empl Rcd#:2

This letter constitutes an offer of employment in **Math**, as a **Lecturer AY**, Range **3**. This offer automatically expires at the end of the period stated below and does not establish consideration for subsequent appointments or any other appointment rights. For your specific assignment, contact the Department Chair. All referenced Articles are contained in the collective bargaining agreement linked <u>https://www2.calstate.edu/csu-system/faculty-staff/labor-and-employee-relations/Pages/unit3-cfa.aspx</u>.

Part-time appointments are made on a conditional basis and are contingent upon budget and/or enrollment pursuant to CFA collective bargaining agreement (CBA) 12.5.

| Detailed Appointment Information |                       |                      |  |  |  |  |  |  |
|----------------------------------|-----------------------|----------------------|--|--|--|--|--|--|
| Term Start Date:                 | Term End Date:        | Appt End Date:       |  |  |  |  |  |  |
| 08/17/2023                       | 12/15/2023            | 05/24/2024           |  |  |  |  |  |  |
| Term:                            | Appointment Type:     |                      |  |  |  |  |  |  |
| Fall 2023                        | 12.3 Entitlement      |                      |  |  |  |  |  |  |
| WTU: 3.000000                    | Fraction: 1/5         | Time Base: 0.2000000 |  |  |  |  |  |  |
| Base Salary Rate: 5,405.00       | Monthly Pay: 1,081.00 | Term Rate: 6,486.00  |  |  |  |  |  |  |

4. Once you review, click Acknowledge checkbox.

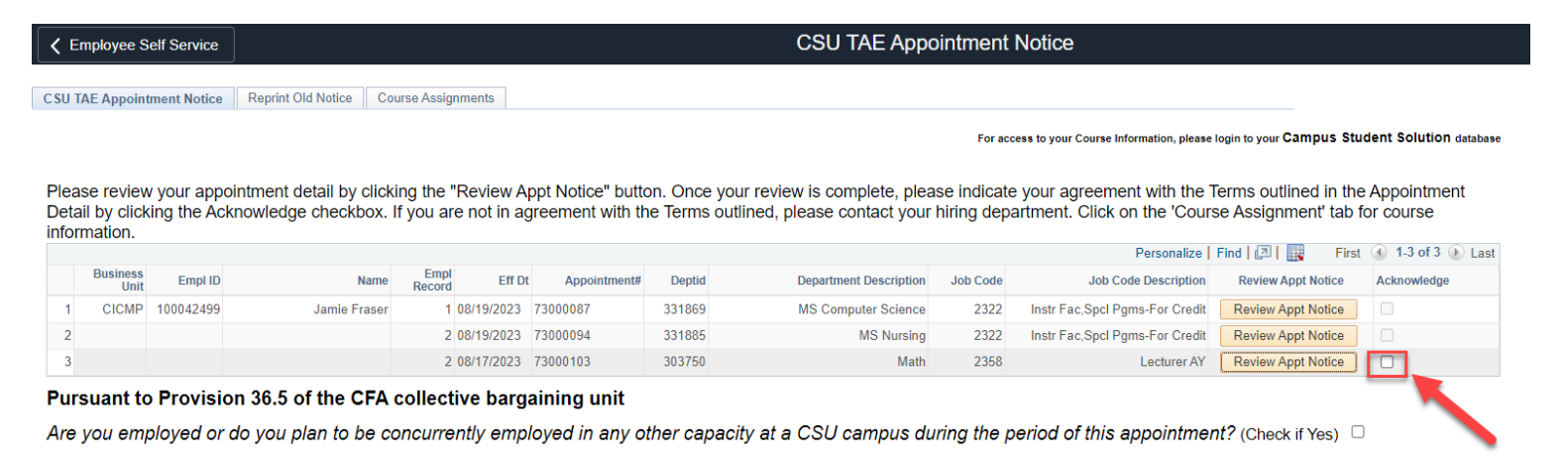

# CHRS Guide: How to view and acknowledge Appt Notice

5. Any notices that you have acknowledged will be archived under Reprint Old Notice tab, and you may access them at any time.

| C Employee Self Service |                                               |                                |                               |                |                     |           | CSU TAE Appointment Notice |                        |                         |                           |          |  |
|-------------------------|-----------------------------------------------|--------------------------------|-------------------------------|----------------|---------------------|-----------|----------------------------|------------------------|-------------------------|---------------------------|----------|--|
| CSL                     | CSU TAE Appointment Notice Course Assignments |                                |                               |                |                     |           |                            |                        |                         |                           |          |  |
| Appointment History     |                                               |                                |                               |                |                     |           |                            |                        |                         |                           |          |  |
|                         |                                               |                                |                               |                |                     |           | <u>Personalize   F</u>     | ind   View All         | 🙇   🔣 Fi                | irst 💽 1-4 of             | 4 💽 Last |  |
|                         |                                               | <u>Business</u><br><u>Unit</u> | Description                   | <u>Dept ID</u> | Description         | Job Title | <u>WTU/</u><br><u>Hour</u> | Expected<br>Start Date | <u>Term</u><br>End Date | <u>Appt</u><br><u>Nbr</u> | Reprint  |  |
|                         | 1                                             | CICMP                          | Channel Islands Business Unit | 331866         | MBA                 | Extension | 3.00000000                 | 08/19/2023             | 12/09/2023              | 73000071                  |          |  |
|                         | 2                                             | CICMP                          | Channel Islands Business Unit | 331869         | MS Computer Science | Extension | 3.00000000                 | 08/19/2023             | 12/09/2023              | 73000083                  | <i>_</i> |  |
|                         | 3                                             | CICMP                          | Channel Islands Business Unit | 331869         | MS Computer Science | Extension | 4.00000000                 | 08/19/2023             | 12/09/2023              | 73000086                  | <i></i>  |  |
|                         | 4                                             | CICMP                          | Channel Islands Business Unit | 303750         | Math                | Lecturers | 3.00000000                 | 08/17/2023             | 12/15/2023              | 73000103                  | <i>a</i> |  |